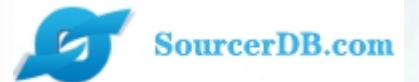

## 昆山产业转型升级计划 昆山运筹网 供货商操作手册

为更好的体验操作页面,请使用IE11版本浏览器、google浏 览器、火狐浏览器,低版本的浏览器会存在页面不完整情况,最 佳分辨率 1366\*768。

主办单位:昆山市人民政府 执行单位:昆山市经济和信息化委员会 昆山市人民政府台湾事务办公室 台湾区电机电子工业同业公会昆山市企业转型升级专案办公室

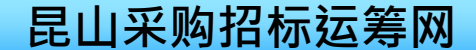

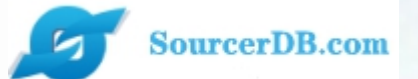

# 企业采购 供货商专区 操作讲解

# 功能模块 权限介绍

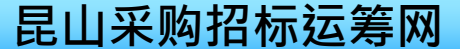

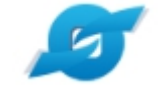

## 昆山运筹网功能模组—经办权限

#### SourcerDB.com

| 作业类别   | 功能名称      | 作业方式                                           |  |  |  |  |  |
|--------|-----------|------------------------------------------------|--|--|--|--|--|
| HOME主页 | 待办事项      | 显示待处理案件及公告信息,如未检视订单、未检视议价函、未检视询价单              |  |  |  |  |  |
| 个人次约   | 个人资料修改    | 查看账号信息、厂商信息、会员信息                               |  |  |  |  |  |
| 一八页件   | 密码修改      | 修改当前账户登录密码                                     |  |  |  |  |  |
| 今日初兴   | 购买会员      | 购买运筹网会员,或使用厂商激活码激活,支持支付宝、微信、paypal支付           |  |  |  |  |  |
| 云贝仅宜   | 申请发票      | 已购买会员的厂商 · 在此可填写发票信息 ( 普票 · 专票 )               |  |  |  |  |  |
|        | 询价单作业     | 回复采购发布的案件信息,回复详情包含:案件金额、币别、回复说明等,<br>支持批量汇入操作。 |  |  |  |  |  |
| 报价作业   | 采购公报      | 如果有邮箱账号,支持发送邮件通知                               |  |  |  |  |  |
|        | 议价作业      | 回复采购商的议价消息                                     |  |  |  |  |  |
| 订单管理   | 订单查询      | 提供得标订单的查询                                      |  |  |  |  |  |
| 交货管理   | 交货提示查询    | 查看交货情况·下载交运单                                   |  |  |  |  |  |
| 型录管理   | 产品维护      | 可提供相关公司产品的展示功能,可进行公司产品型录的新建和查询功能               |  |  |  |  |  |
| 资料管理   | 可供料分类资料维护 | 可处理可供料的新增、删除                                   |  |  |  |  |  |
| 亚吻苏信白  | 采购商信息     | 采购商资料查看·提供给供应商联系方案·如留言·推销自己的产品                 |  |  |  |  |  |
| 木州向旧忌  | 留言管理      | 处理其他公司的留言                                      |  |  |  |  |  |

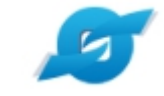

## 昆山运筹网功能模组—管理者权限

#### SourcerDB.com

| 作业类别       | 功能名称      | 作业方式                                           |  |  |  |  |  |  |
|------------|-----------|------------------------------------------------|--|--|--|--|--|--|
| HOME主页     | 待办事项      | 汇总展示各类统计数据                                     |  |  |  |  |  |  |
| ▲ 人        | 个人资料修改    | 看账号信息、厂商信息、会员信息                                |  |  |  |  |  |  |
| 一八页码       | 密码修改      | 修改当前账户登录密码                                     |  |  |  |  |  |  |
| 今日权兴       | 购买会员      | 购买运筹网会员,或使用厂商激活码激活,支持支付宝、微信、paypal支付           |  |  |  |  |  |  |
| 云贝汉盆       | 申请发票      | 已购买会员的厂商·在此可填写发票信息 ( 普票、专票 )                   |  |  |  |  |  |  |
|            | 询价单作业     | 回复采购发布的案件信息,回复详情包含:案件金额、币别、回复说明等,<br>支持批量汇入操作。 |  |  |  |  |  |  |
| 报价作业       | 采购公报      | 如果有邮箱账号,支持发送邮件通知                               |  |  |  |  |  |  |
|            | 议价作业      | 回复采购商的议价消息                                     |  |  |  |  |  |  |
| 应收业物       | 账款管理      | 根据查询条件选择合适的发票·进行发票融资                           |  |  |  |  |  |  |
| 小业内义 贝氏 示人 | 融资管理      | 查看融资记录                                         |  |  |  |  |  |  |
| 型录管理       | 产品维护      | 可提供相关公司产品的展示功能,可进行公司产品型录的新建和查询功能               |  |  |  |  |  |  |
| 权限管理       | 帐号管理      | 供货商管理帐号可核发内部经办的帐号                              |  |  |  |  |  |  |
|            | 公司一般数据维护  |                                                |  |  |  |  |  |  |
| 资料管理       | 公司登记数据查看  | 公司相关基本资料的查看、修改、维护                              |  |  |  |  |  |  |
|            | 押标金账户数据维护 |                                                |  |  |  |  |  |  |
|            | 采购商信息     | 采购商资料查看,提供给供应商联系方案,如留言,推销自己的产品。                |  |  |  |  |  |  |
| 木焖尚に尽      | 留言管理      | 处理其他公司的留言                                      |  |  |  |  |  |  |

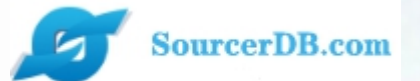

# 企业采购 供货商专区 操作讲解

## 供货商登入

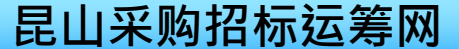

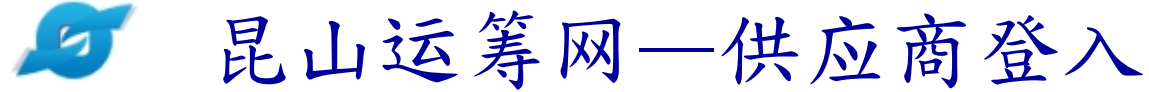

点选登入键后,立即进入昆山运筹网供货商专区首页,代表您已登入成功。

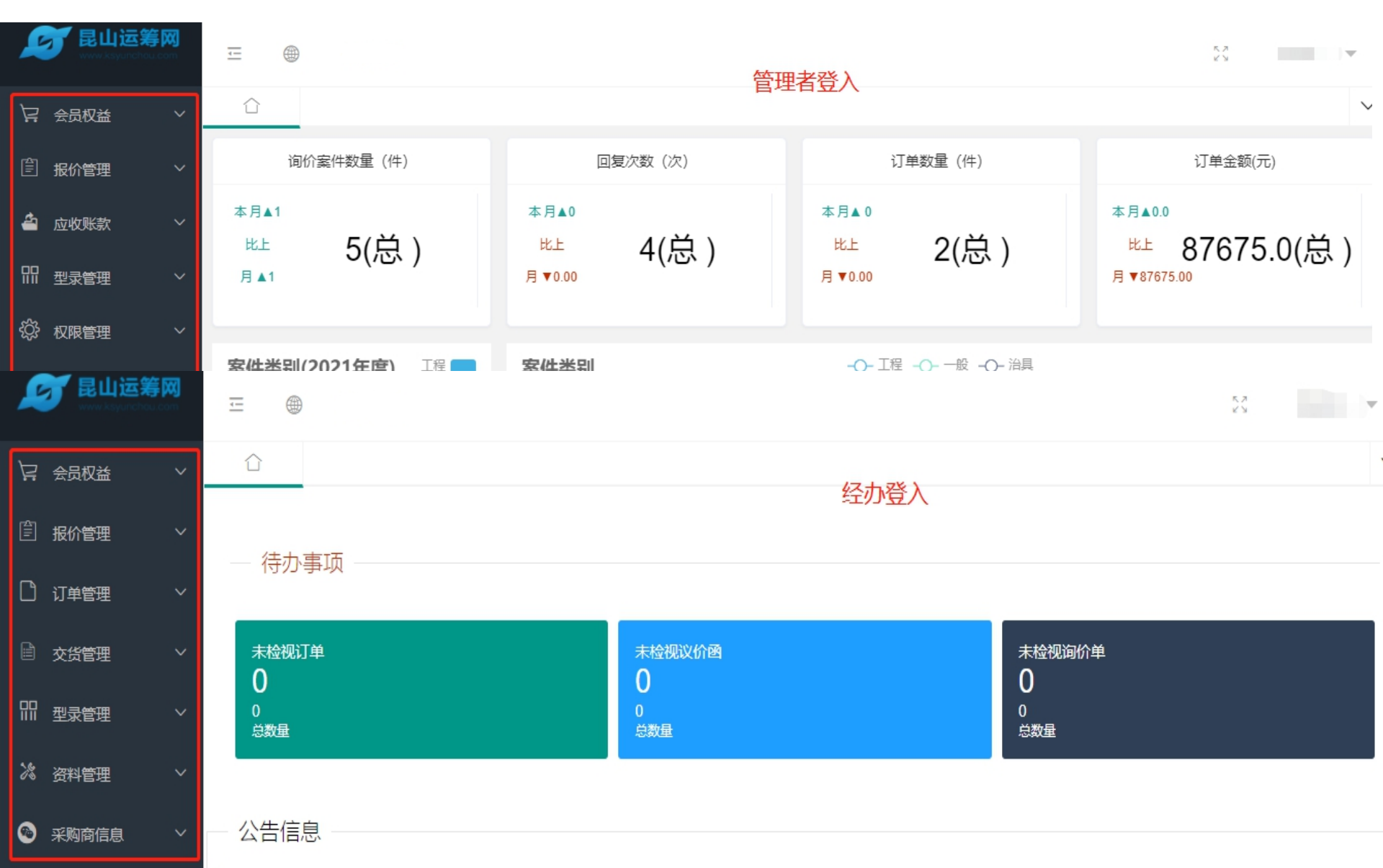

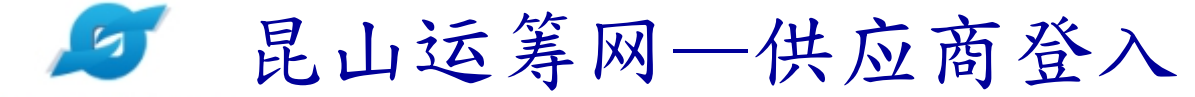

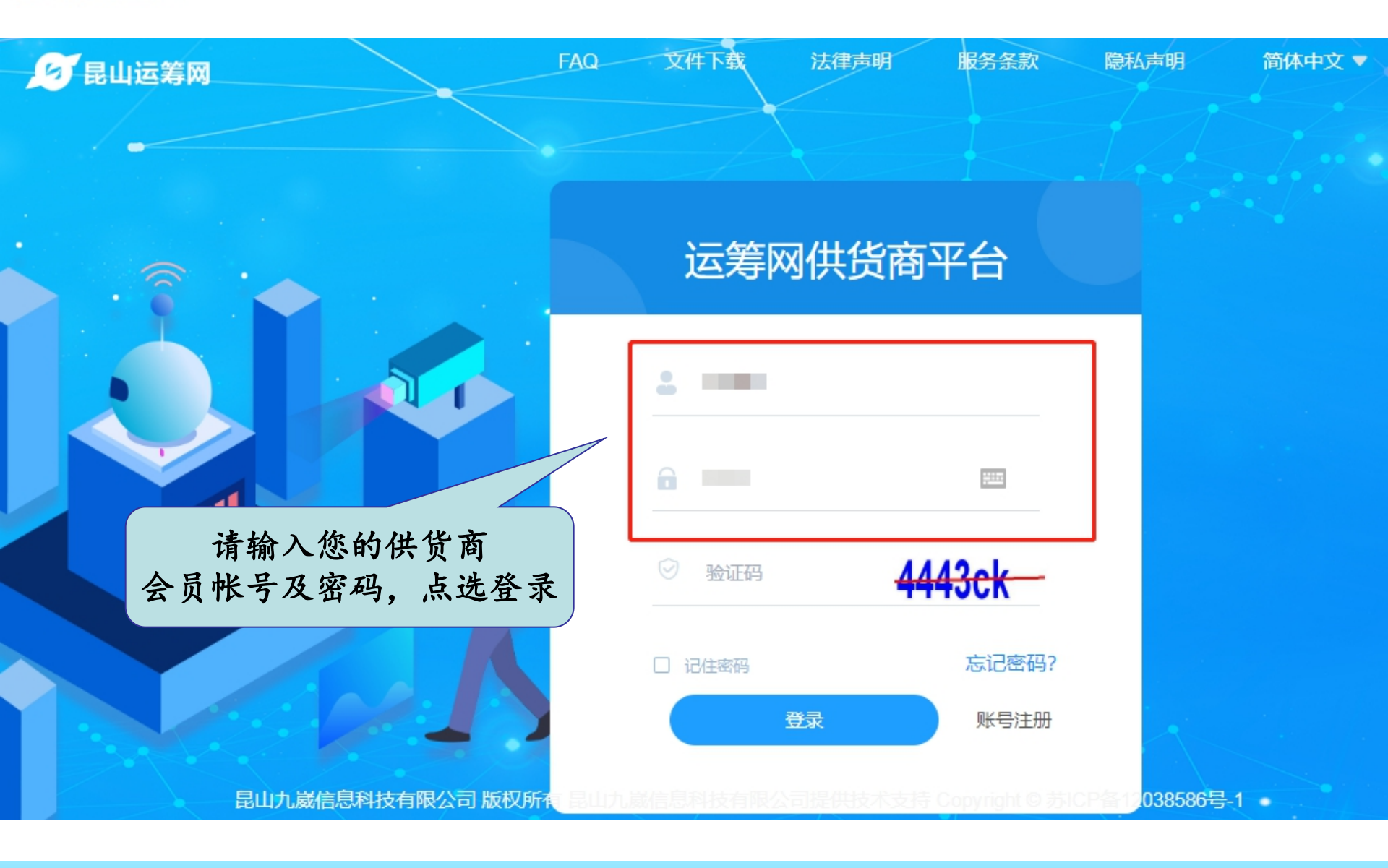

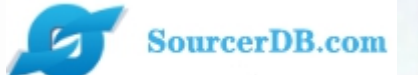

# 企业采购 供货商专区 操作讲解

## 报价管理【经办、管理】 一询价单作业 一采购公告 一议价作业

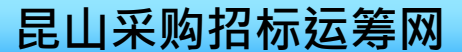

## 昆山运筹网功能—询价单作业

5

1.查询询价单 昆山运筹网 -设置可报价的询价单 57 7 的条件 询价单作业 × 🛛 会员权益 请输入相关条件查询准则进行查询: 报价管理 询价单号 案件名称 询价单作业 公告日期区间 采购公报 若需查看询价案详 状态 不限 情,请点选这里 议价作业 ① 查询 询价甲作业 × 会员权益 报价管理 共137条, 第1页 1 >> 馭 5 2 > 3 询价单作业 顶次 询价单号 案件名称 公告日期 状态 操作 采购公报 测试 未检视 j 2021-0305-cs5 1 2021/03/05 议价作业 治具 已检视 j 2 2021-0305-cs02 2021/03/05 订单管理 测试 j 3 5IZYE0GPLDX5147 2021/03/05 未检视 2021-0305-cs1 治具 2021/03/05 未检视 j 4 交货管理 5 5IWMPSNYNLF4870 治具案件测试发布询价 未检视 6 2021/03/05 

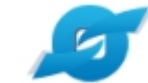

## 昆山运筹网功能—询价单作业

SourcerDB.com

### 2. 询价单内容如下,包含了询价单资讯、询价品项明细

| <b>夏夏</b> 昆山运筹网<br>www.ssyunchou.com | <b>Ξ</b> ⊕     |                                                                 |
|--------------------------------------|----------------|-----------------------------------------------------------------|
| ₩ 会员权益 >                             | ○ 询价单作业 ×      |                                                                 |
| ② 报价管理 个                             | 采购商名称          |                                                                 |
| 询价单作业                                | 询价单号           | 2021-0305-cs02                                                  |
| 采购公报                                 | 询价截止日(GMT+8时间) | 2021/03/05 15:30 询价截止倒计时 已截止                                    |
| 议价作业                                 | 案件名称           | 治具                                                              |
|                                      | 案件类别           | 治具                                                              |
|                                      | 币别             | CNY 不开放报价币别                                                     |
| 🖹 交货管理 🛛 🗸                           | 付款方式           | 电汇                                                              |
| Ⅲ型录管理 >                              | 询价条件           | 请务必於报价截止日前输入各项单价并完成传送,逾期报价视为放弃                                  |
| 次 资料管理 ∨                             | 报价说明           | 若贵公司报价规范与本企业之询价规范相同者,请径於网路 询价单详细内容,请仔细查                         |
|                                      | 交易条件           | 看相关内容,尤其注意【询                                                    |
| 采购商信息     ✓                          | 报价有效天数(日历天)    | 180 价截止日】及【询价条件】                                                |
|                                      | 交货地点           | No.200, Jin Qiu Road, Zhangjiang Hi-Tech Park, Shanghai, 【报价说明】 |

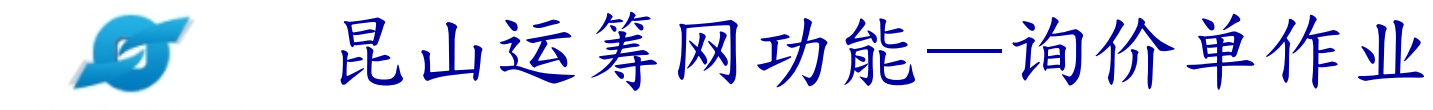

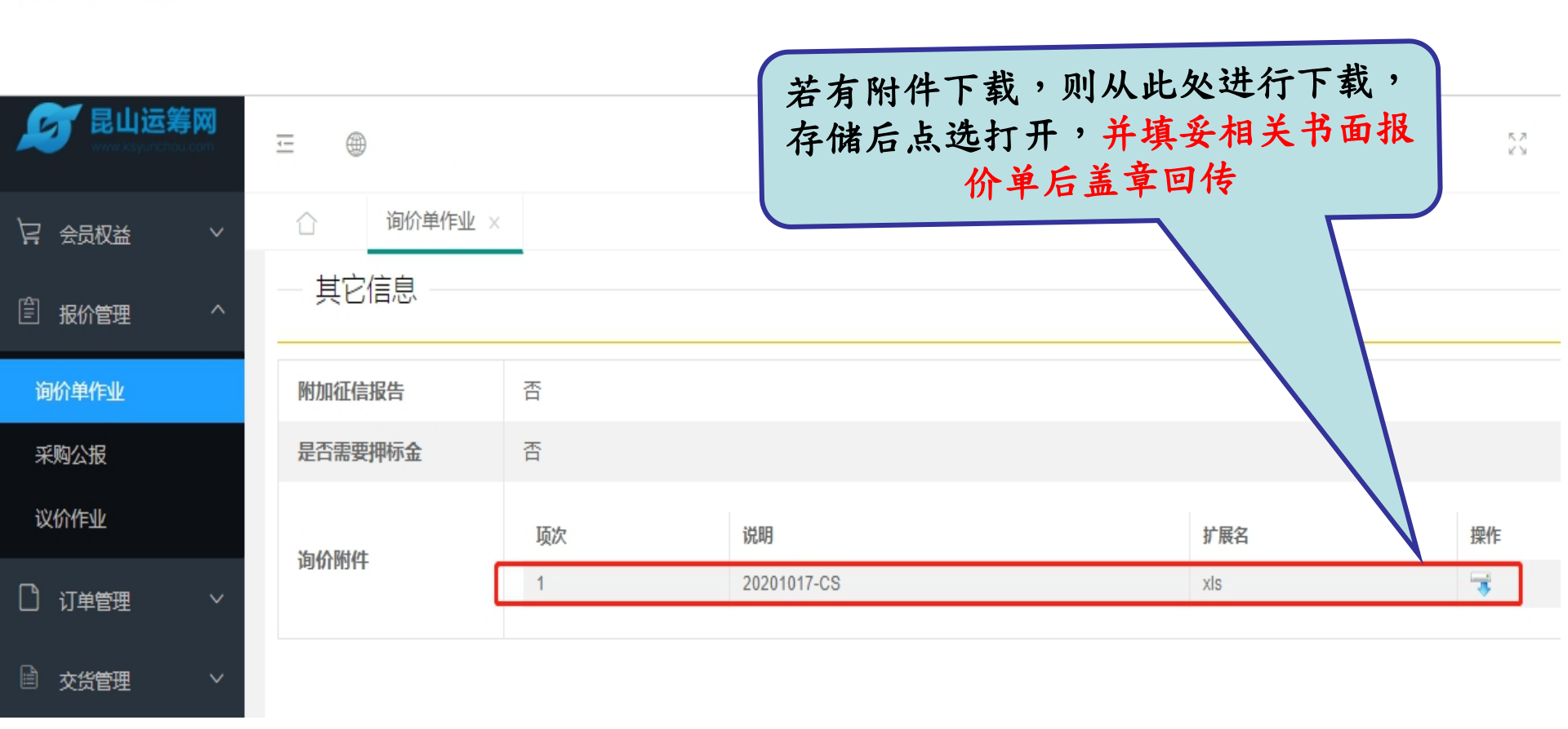

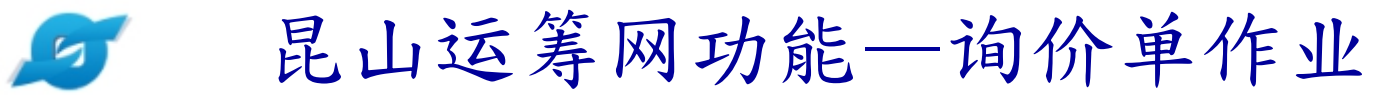

|            | -                                          | ۲        |     |                           |      |            |             |        | r v    | < ↓ 林芝羽 |
|------------|--------------------------------------------|----------|-----|---------------------------|------|------------|-------------|--------|--------|---------|
| ↓ 会员权益 ∨   | 습<br>, , , , , , , , , , , , , , , , , , , | 询价单作业 ×  |     |                           | 请按   | 要求         | 在此处填        | [写     |        |         |
| ② 报价管理 ^   |                                            |          |     |                           | 税率   | · ,交<br>郑  | 货天数,        | 含      |        | 7       |
| 询价单作业      | *报价                                        | 而别       | CNY |                           |      | 17         | <u>л+ л</u> |        |        |         |
| 采购公报       | * 税率                                       | Ţ        | 0%  |                           |      |            |             |        |        |         |
| 议价作业       | * 交货                                       | 天数(天)    |     |                           |      |            |             |        |        |         |
|            |                                            |          |     |                           |      |            |             |        |        |         |
| 🗎 交货管理 🛛 🗸 | — 询                                        | 价品项明细 (询 | 价单号 | : 2021-0305-cs02) 🕅       | 入询价明 | 佃表 (<      | -请在此处点击     | 进行报价模板 | 下载!    |         |
| □□ 型录管理 ∨  | 项次                                         | 材料编号     |     | 品名规格                      | 数量   | 单位         | 未税单价        | 实际数量   | 回覆报价说明 | 细部规     |
| ◎ 交购商信自    | 1                                          | CL007    |     | 进口7075铝合金                 | 5.1  | kg         |             |        |        | -       |
|            | 2                                          | PJ002    |     | 螺丝,XM4*12,不锈钢,<br>(平头,圆头) | 12   | $\uparrow$ |             |        |        | -       |

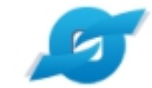

SourcorDB com

## 昆山运筹网功能—询价单作业

| Sourcerp.co          | ALL               |      |          |                            |                           |                 |               |              |                 |          |
|----------------------|-------------------|------|----------|----------------------------|---------------------------|-----------------|---------------|--------------|-----------------|----------|
| New York Contraction | <b>≨ ⊠</b><br>com | -    | ۲        |                            |                           | <u>الا</u><br>ا | 段价方法2<br>的,可【 | :针对项<br>汇入询价 | 次特别多<br>明细表】    | 林芝羽      |
| 📮 会员权益               | ~                 |      | 询价单作业 ×  |                            |                           |                 | 的方            | 式进行报         | l价              |          |
| 一一报价管理               | ^                 | * 税率 |          | 6%                         |                           |                 |               |              |                 |          |
| 询价单作业                |                   | * 交货 | 天数(天)    | 30                         |                           |                 |               |              |                 |          |
| 采购公报                 |                   |      |          |                            |                           |                 |               |              |                 |          |
| 议价作业                 |                   | — 询  | 价品项明细 (询 | 价单号: 2021-030              | 5-cs02 <mark>) 汇入询</mark> | 价明细表 (<         | -请在此处点击       | 进行报价模板       | 下载!             |          |
| 🗋 订单管理               | ~                 | 项次   | 材料编号     | 品名规格                       | 数                         | 量 单位            | 未税单价          | 实际数量         | 回覆报价说明          | 细部块      |
| ■ 交货管理               | ×                 | 1    | CL007    | 进口7075铝台                   | 合金 5.1                    | kg              | 12            | 报份           | 方法1:依据<br>次逐步填写 | <u>}</u> |
| ₩ 坐來管理<br>次 资料管理     | ×<br>×            | 2    | PJ002    | 螺丝, XM4*<br>(平头, 圆头        | 12, 不锈钢, 12<br><) 12      | $\uparrow$      | 23            | 7            |                 | -        |
| 🚱 采购商信息              | ~                 | 3    | PJ022    | 三阶梯(大)<br>Φ10.5-Φ12**<br>钢 | PIN,<br>15以内,不锈 2         | Ŷ               | 34            |              |                 | -        |
|                      |                   | 4    | PJ060    | 防静电硅胶皮<br>1*150*150m       | 2,<br>m以内 硅睑 2            | $\uparrow$      | 45            |              |                 | -        |

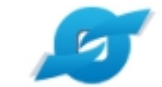

### 昆山运筹网功能一询价单作业

SourcerDB.com

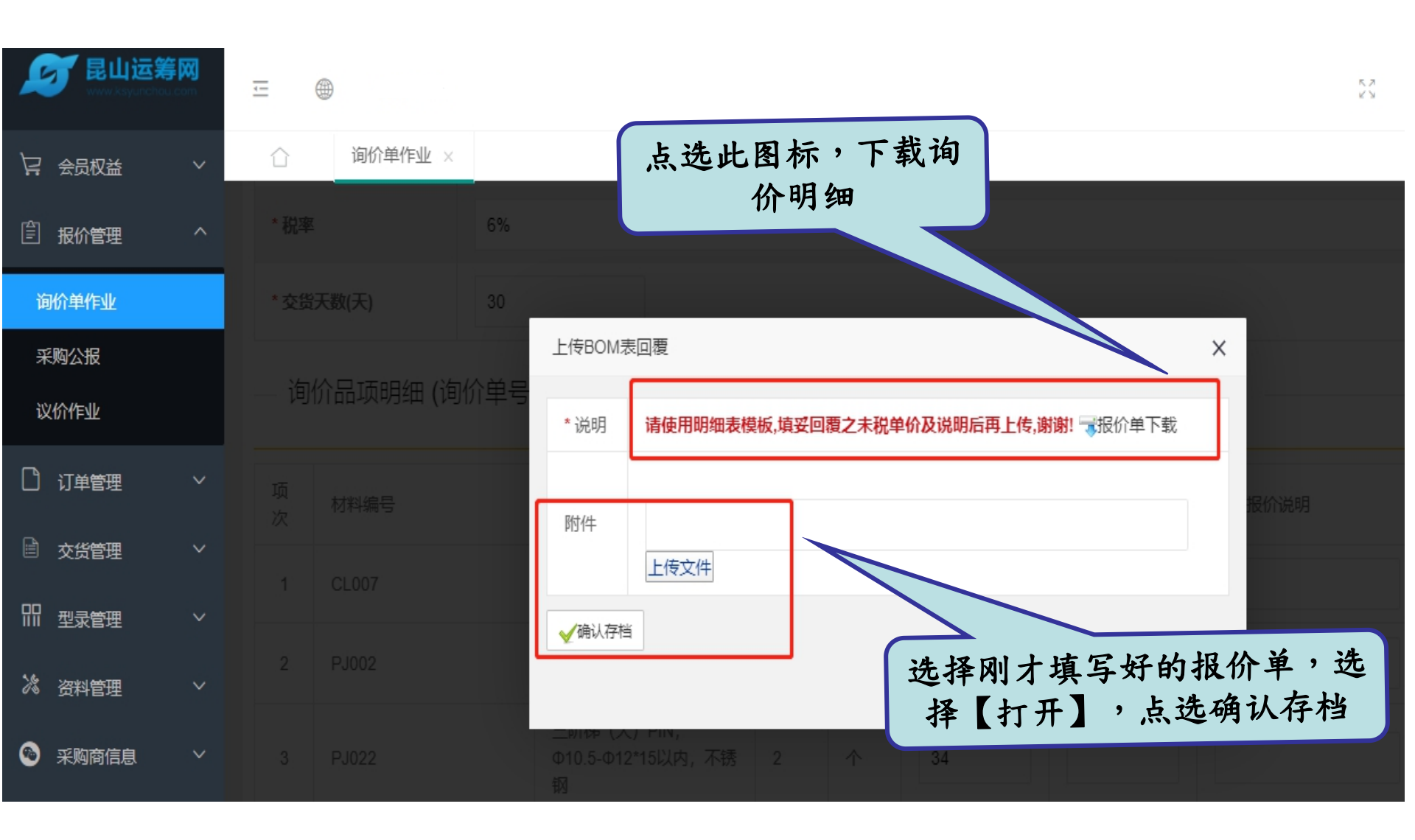

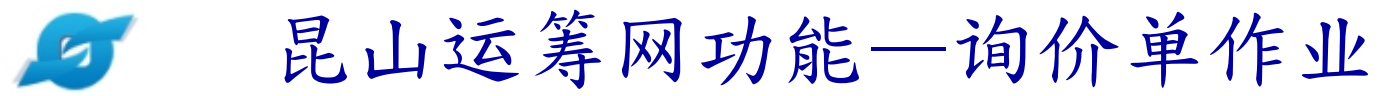

|    | 文件、<br>) ~~<br>s× 〔 | ✓ □ □ □ り C マ (<br>剪切 凸<br>気制 格式刷 B I U | 卅始 插入 页面布局 公 填子<br>・ 12 ・ A <sup>+</sup> A <sup>-</sup><br>田・野・ 益・ ▲・ ◇・ | 妥【未税<br>月,可在<br>充,全者 | 单价】,<br>回复报份<br>部填写完。 | 若有单项次<br>> 说明里面补<br>毕后存档 | ▼<br>00.00.⇒<br>0.÷ 00. | 日子<br>会件格式 |
|----|---------------------|-----------------------------------------|--------------------------------------------------------------------------|----------------------|-----------------------|--------------------------|-------------------------|------------|
| _  | ]                   | E9 - 🔍 🕄                                | fx                                                                       |                      |                       |                          |                         |            |
|    | A                   | В                                       | С                                                                        | D                    | Е                     | F                        | G                       | Η          |
| 1  | 项次                  | 材料编号                                    | 品名规格/单位                                                                  | 数量                   | 未税单价                  | 回覆报价说明                   |                         |            |
| 2  | 1                   | RT1145M                                 | 型号RT5m/个                                                                 | 15                   | 20                    |                          |                         |            |
| 3  | 2                   | Z240.049.100                            | 軸承 6017 (FAG.SKF)/AT                                                     | 6                    | 30                    |                          |                         |            |
| 4  | 3                   | RINMXB28989                             | 一般压力计 耐候型 直立式 表壳3                                                        | 55                   | 40                    |                          |                         |            |
| 5  | 4                   | Z240.049.103                            | 一般压力计 耐候型 直立式 表壳3                                                        | 88                   | 50                    |                          |                         |            |
| 6  |                     |                                         |                                                                          |                      |                       |                          |                         |            |
| 7  |                     |                                         |                                                                          |                      |                       |                          |                         |            |
| 8  |                     |                                         |                                                                          |                      |                       |                          |                         |            |
| 9  |                     |                                         |                                                                          |                      |                       |                          |                         |            |
| LO |                     |                                         |                                                                          |                      |                       |                          |                         |            |
| 1  |                     |                                         |                                                                          |                      |                       |                          |                         |            |
| 12 |                     |                                         |                                                                          |                      |                       |                          |                         |            |

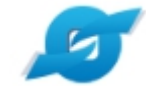

## 昆山运筹网功能—询价单作业

| Sourcerbb.co  | om                  |     |           |                     |                                         |       |                  |        |                       |                  |              |  |  |
|---------------|---------------------|-----|-----------|---------------------|-----------------------------------------|-------|------------------|--------|-----------------------|------------------|--------------|--|--|
| New Kayunchay | 算 <b>図</b><br>u.com | Ļ   | ۲         |                     |                                         |       |                  |        |                       |                  | 5.7<br>KS    |  |  |
| ₩ 会员权益        | ~                   |     | 间价单作业 ×   |                     |                                         |       |                  |        |                       |                  |              |  |  |
| 冒报价管理         | ^                   |     | 价品项明细 (询( | 介单号: <b>2</b>       | 021-0305) 汇入询价                          | 明细表   | <b>(&lt;-</b> 请在 | E此处点击i | 进行报价 <mark>模板下</mark> | 载!               |              |  |  |
| 询价单作业         |                     |     |           |                     |                                         |       |                  |        |                       |                  |              |  |  |
| 采购公报          |                     | 项次  | 材料编号      | Ē                   | 品名规格                                    | 数量    | 单位               | 未税单价   | 实际数量                  | 回覆报价说明           | 细部规范         |  |  |
| 议价作业          |                     |     |           |                     |                                         |       |                  |        |                       |                  |              |  |  |
|               | ~                   | 1   | CL007     | j                   | <u> </u> 世口7075铝合金                      | 5.1   | kg               | 34     | 5                     |                  | -            |  |  |
|               | ~                   | 2   | PJ002     | 빞                   | 累丝, XM4*12, 不锈钢,<br>(平头, 圆头)            | 12    | $\uparrow$       | 23     | 12                    | 若需要上传》<br>先点选【暂7 | 付件,请<br>字】按钮 |  |  |
| 即型录管理         | ~                   | 3   | PJ022     | 三<br>(1<br>)<br>(1) | Ξ阶梯 (大) PIN,<br>D10.5-Φ12*15以内, 不锈<br>M | 2     | $\uparrow$       | 35     | 2                     |                  | -            |  |  |
| 次 资料管理        | ~                   |     |           |                     | -                                       |       |                  |        |                       |                  |              |  |  |
|               |                     | 规格档 | 宝         | 请先点选 [割             | 辞] 按钮,储存文件讯息后                           | 再上传附件 | ŧ                |        |                       |                  |              |  |  |
|               | <sup>v</sup>        | 属哲  | 存  ●提交报价  | ?对询                 | 价单有疑问                                   | 5     |                  |        |                       |                  | L.           |  |  |

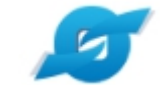

## 昆山运筹网功能—询价单作业

| ✓ 昆山运筹网 ★ ● ● ● ● ● ● ● ● ● ● ● ● ● ● ● ● ● ● ● | =<br>      | 御价单作业 ×            | 上传附件,点选【新建<br>】,请在说明栏位标注<br>上传的文件名,并选择<br>文件,点洗确认存档 |
|-------------------------------------------------|------------|--------------------|-----------------------------------------------------|
| ② 报价管理 ^                                        | — 询        | )价品项明细 <b>(</b> 询价 | ·单号: 2021-0305) 汇入询价明细表 (<-请在此处点击进行拆                |
| 询价单作业                                           |            |                    |                                                     |
| 采购公报                                            | 项次         | 材料编号               | a 需求附件 ×                                            |
| 议价作业                                            | 1          | CL 007             |                                                     |
|                                                 |            | 02007              | * 说明                                                |
| ■ 交货管理 ∨                                        | 2          | PJ002              | 19 一 一 一 一 一 一 一 一 一 一 一 一 一 一 一 一 一 一 一            |
| 叩型录管理 ~                                         | 3          | PJ022              | ✓确认存档                                               |
| え 资料管理 ン                                        | 规格         |                    | main     main     main     main                     |
| ◎ 采购商信息 ∨                                       | <b>G</b> 暂 | 存  ●提交报价           | ⑦对询价单有疑问                                            |

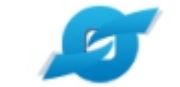

### 昆山运筹网功能—询价单作业

#### 昆山运筹 -----询价单作业 × 吕 会员权益 阍 报价管理 询价品项明细 (询价单号: 2021-0305) 汇入询价明细表 (<-请在此处点击进行报价模板下载! 询价单作业 项 采购公报 × 数量 材料编号 次 61.155.209.4 显示 议价作业 确认数据无误并传送回复信息? CL007 1 Ľ٩ 订单管理 请确认报价单内容无误 确定 取消 后,点选【提交报价】 (平头, 圆头) 交货管理 三阶梯 (大) PIN, 型录管理 PJ022 Φ10.5-Φ12\*15以内, 不锈 35 2 3 2 个 钢 \* 资料管理 点选【确认】按钮,出现 新建 规格档案 作业完成",则报价成功 采购商信息 9 暂存 ➡ 提交报价 ②对询价单有疑问 **~回主页**

## 昆山运筹网功能—查询已报价资料

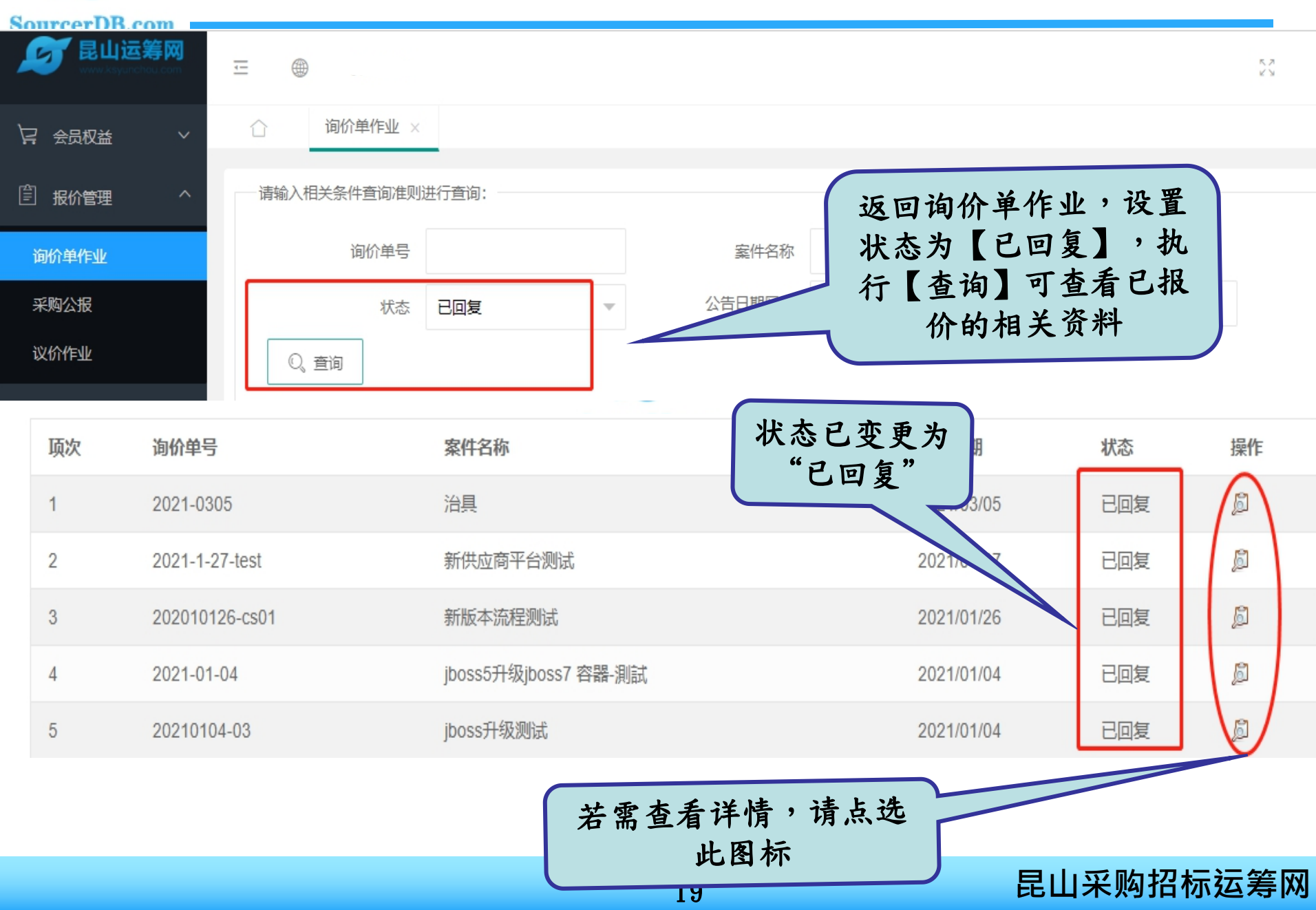

## 🖉 昆山运筹网功能—查询已报价资料

#### SourcerDB.com

| New York Stranger | 争 <b>网</b><br>u.com | Ξ @         | Ð             |                             |            |        |      |      |      |     | 5 1 |
|-------------------|---------------------|-------------|---------------|-----------------------------|------------|--------|------|------|------|-----|-----|
| 🖙 会员权益            | ~                   | 合<br>— 询你   | 间价单作<br>门面坝明3 | ™ ×<br>町 <b>(</b> 1町1)11単号: | 2021-0305) |        |      |      |      |     |     |
| ② 报价管理            | ^                   |             |               |                             |            |        |      |      |      |     |     |
|                   |                     | 项次          | 材料编号          |                             | 品名规格       | 数量/单位  | 实际数量 | 未税单价 | 回覆报( | 介说明 | 细部规 |
| 词价单作业             |                     | 1           | CL007         |                             | 进口7075铝合金  | 5.1/kg | 5    | 34   |      |     | -   |
| 采购公报              |                     |             |               |                             |            |        |      | 1    |      |     |     |
| 议价作业              |                     | 2           | PJ002         | 61.155.209                  | .4 显示      |        | ×    | 23   |      |     | -   |
|                   | ~                   | 3           | PJ022         | 确认撤销此笔                      | 回复信息?      |        |      | 35   |      |     | -   |
| 交货管理              | ~                   |             |               |                             |            | 确定     | 取消   |      |      |     |     |
| 即型录管理             | ~                   |             |               | 报份                          | 个截止前,可打    | 敵销报    | 扩展名  | 3    |      | 操作  |     |
| 》 2211年日          | ~                   | 规格档案        |               |                             | 价后再重新报     | .价 】   | xls  |      |      | *   |     |
|                   |                     |             |               | >                           | 产品说        | 明      | xls  |      |      | -   |     |
| 🚳 采购商信息           | ~                   | <b>業</b> 撤销 | <b>+</b> 0    | 主页                          |            |        |      |      |      |     |     |

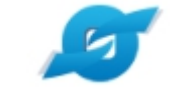

### 昆山运筹网功能—采购公告

SourcerDB.com

### 查询采购公告页面

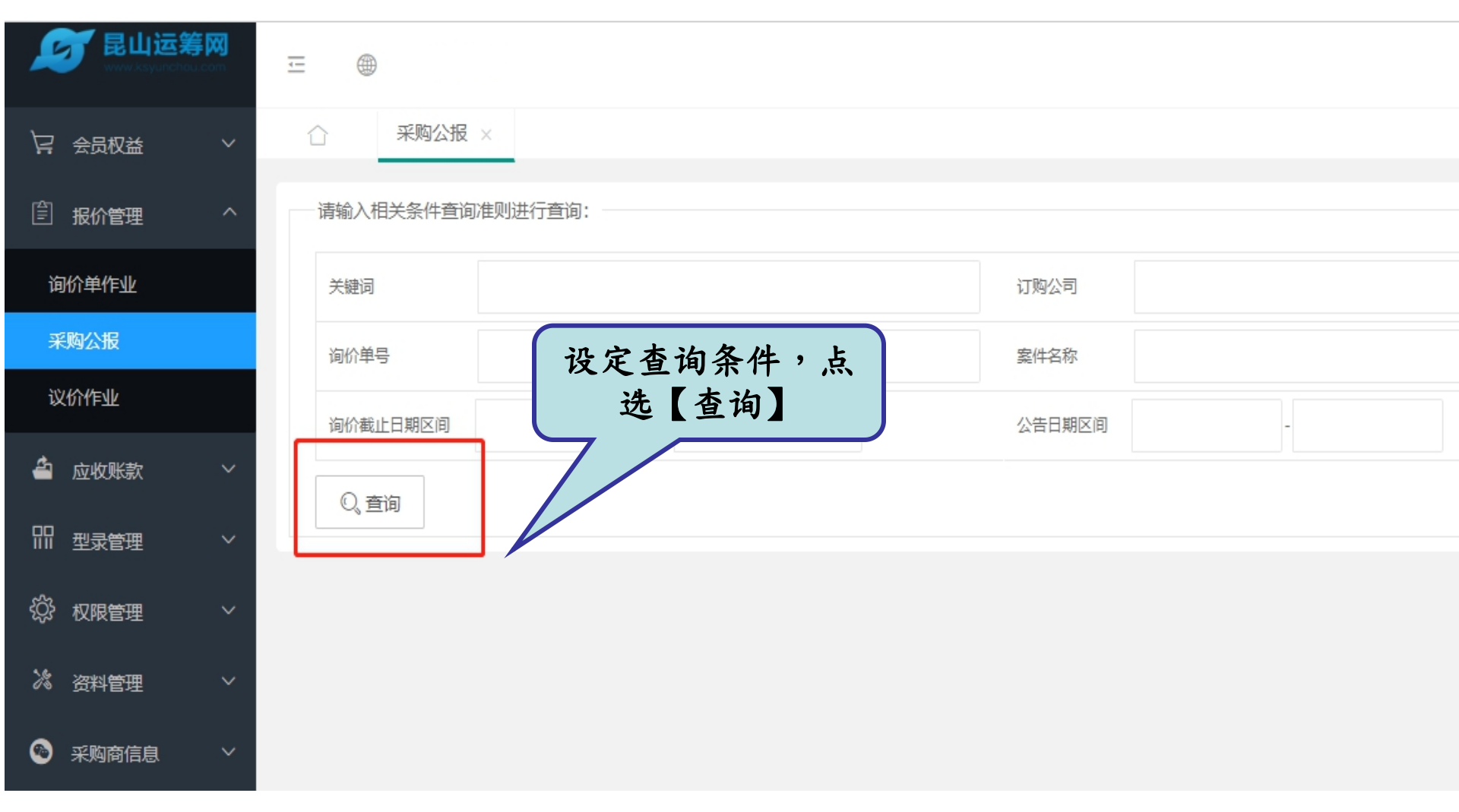

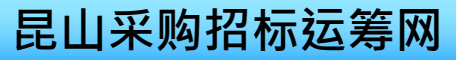

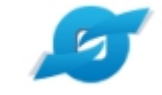

昆山运筹网功能—采购公告

SourcerDB.com

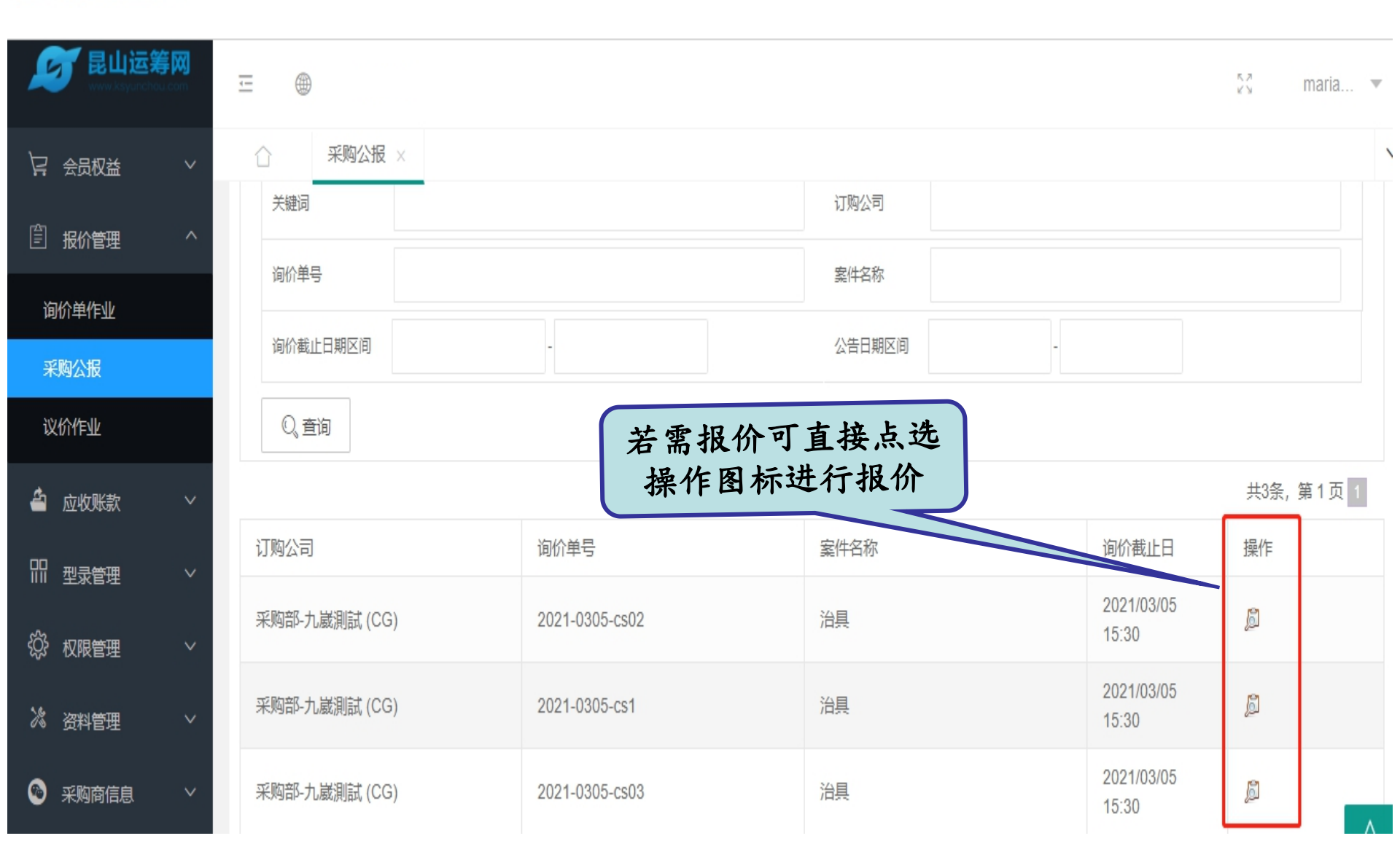

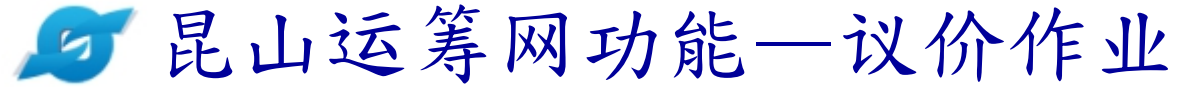

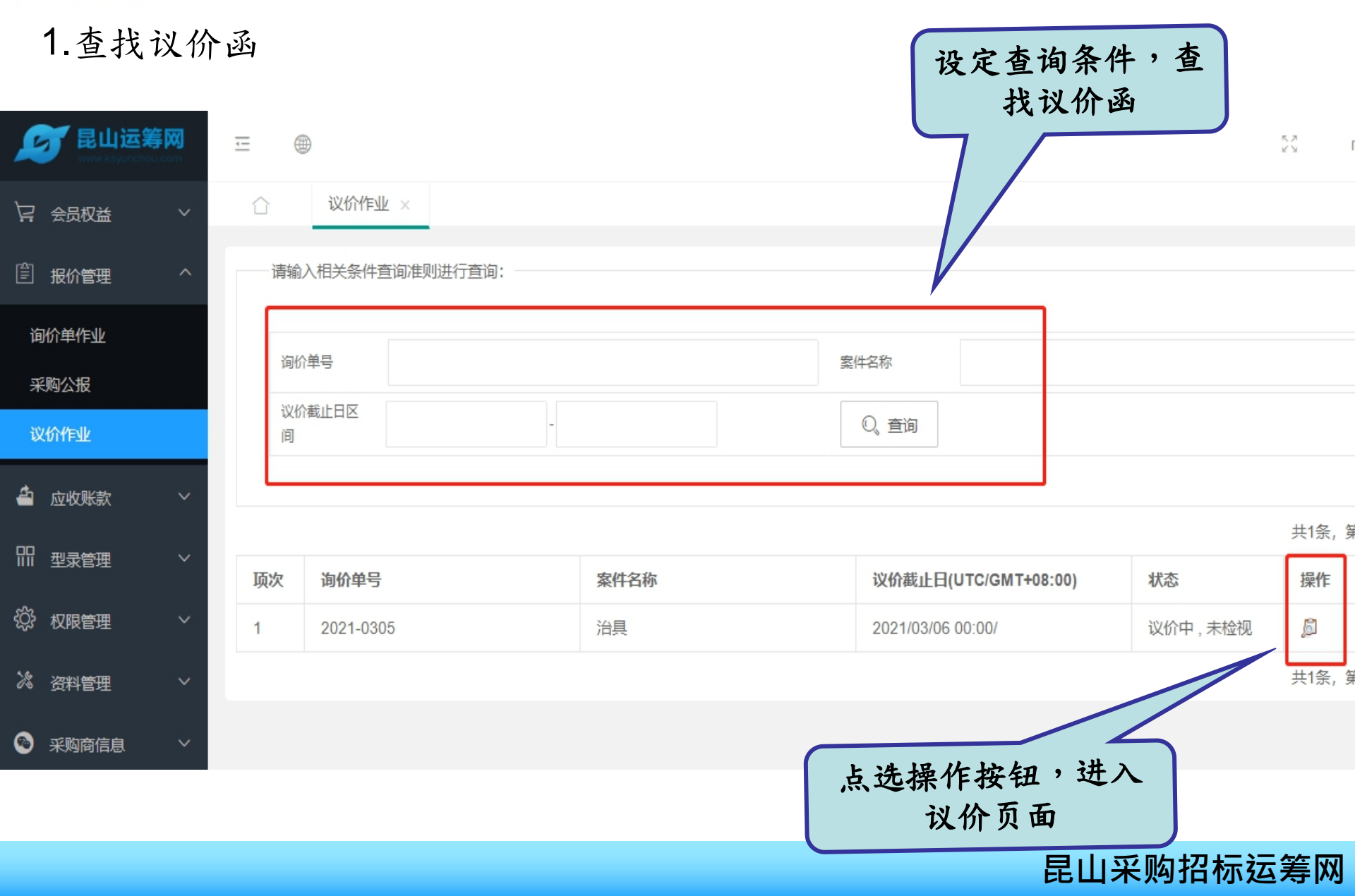

## 🔎 昆山运筹网功能—议价作业

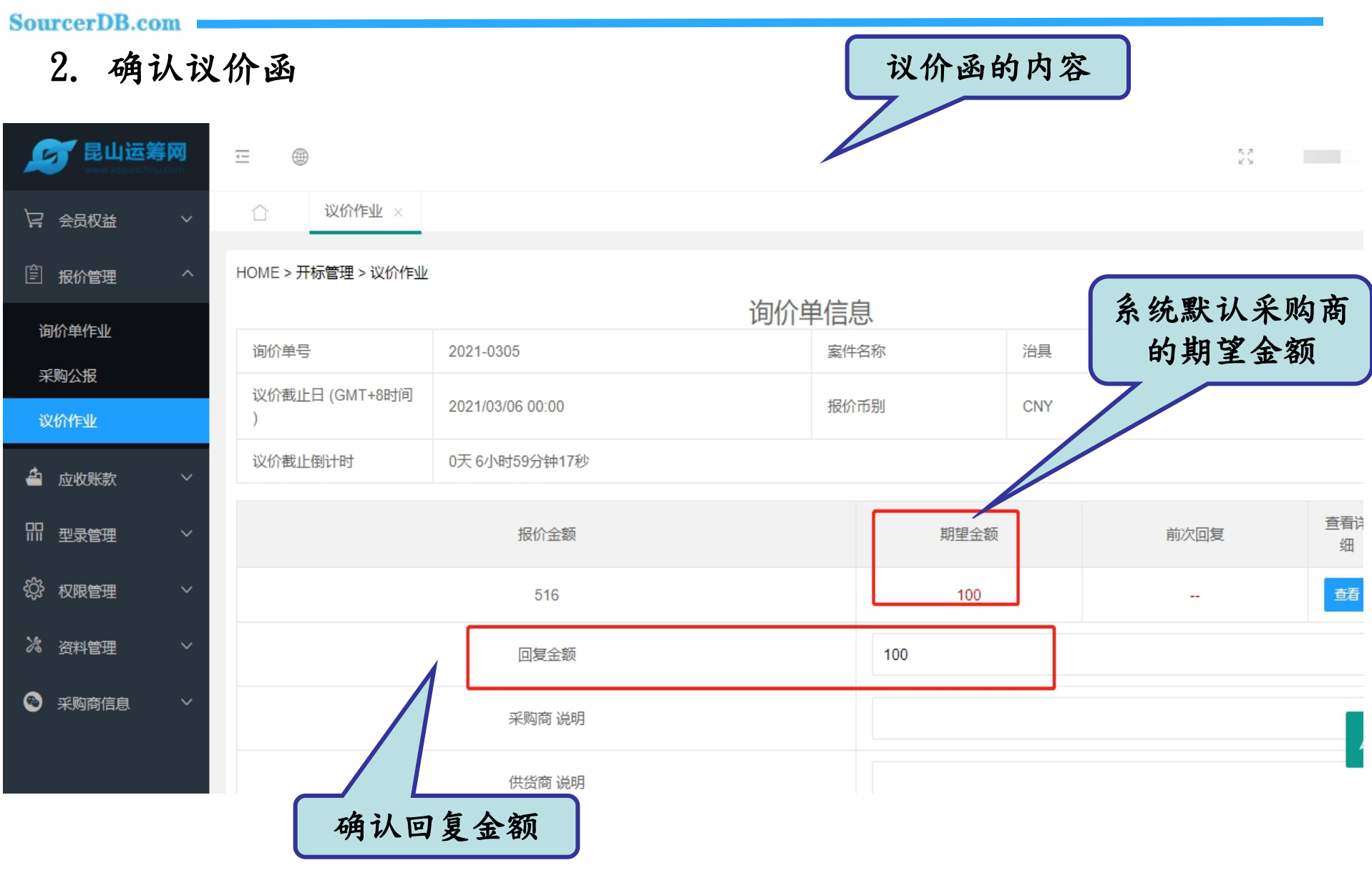

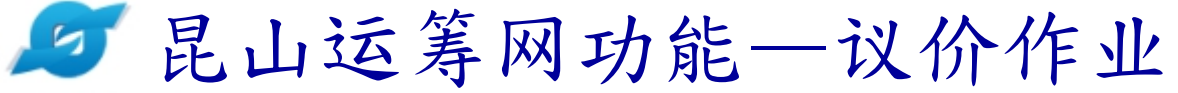

| ▶ 昆山运筹网                  |        | <u> </u> ⊕           |                                    |      |                       |                       | 5.7<br>K N |
|--------------------------|--------|----------------------|------------------------------------|------|-----------------------|-----------------------|------------|
| ↓ 会员权益                   | ~      | ☆ 议价作业 ×             |                                    |      |                       |                       |            |
|                          |        |                      | 515                                |      |                       |                       |            |
| 一 报价管理                   | ^      |                      | 回复金额                               |      | 100                   |                       |            |
| 海伦首作业                    |        |                      |                                    |      |                       |                       |            |
| 河川中TF亚<br>亚酚八铝           |        |                      | 采购商说明                              |      |                       |                       |            |
| 木州山田                     |        |                      |                                    |      | ×                     |                       |            |
| 议价作业                     |        |                      | 61.155.209.4 显示<br>确认数据无误并送出议价信息 ? |      |                       |                       |            |
| 🔷 应收账款                   | ~      |                      | 请确认本次回复金额: 100                     | 确定   | 取消                    |                       |            |
| 即刑责任                     | $\sim$ |                      |                                    |      |                       |                       |            |
| ····· 主来自注<br>合 ········ |        | 供应商附件 /规格档案          | 项次                                 | 文件名  |                       |                       | 操作         |
| \$\$\$ 权限管理              | ~      | NOT PRIMIT MULTI-BRE | 1                                  | 产品说明 | xls                   |                       | 移除下载       |
| <b>》</b> 资料管理            | ~      |                      | 2                                  | 产品说明 | xls                   |                       | 移除下载       |
| 采购商信息                    | Ý      | ☑ 提交报价               |                                    |      | 点选【提交<br>选【确定】<br>此作: | 报价】,,<br>,系统默;<br>业完成 | 点认         |
|                          |        |                      |                                    |      | l                     | 昆山采购招                 | 标运筹网       |

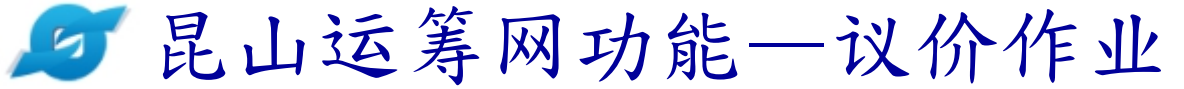

| <b>シン</b> 昆山运筹网<br>www.ksyurchou.com |          | <u>.</u>     | •              |                      |                      |         | sa maria.   |
|--------------------------------------|----------|--------------|----------------|----------------------|----------------------|---------|-------------|
| ↓ 会员权益                               | /        | $\hat{\Box}$ | 议价作业 ×         |                      |                      |         |             |
| ② 报价管理 /                             | <b>`</b> | 请输           | 入相关条件查询准则进行查询: |                      |                      |         |             |
| 询价单作业                                |          |              |                |                      | 状态已                  | 变更为     |             |
| 采购公报                                 |          | 词化           | 介単号            |                      |                      | 回复"     |             |
| 议价作业                                 |          | 议份           | ↑截止日区 -        |                      | Q, 查询                |         |             |
| 🖆 应收账款                               | ,        |              |                |                      |                      |         |             |
|                                      | ,        |              |                |                      |                      |         | 共16条, 第1页   |
|                                      |          | 项次           | 询价单号           | 案件名称                 | 议价截止日(UTC/GMT+08:00) | 状态      | 操作          |
| ☆ 权限管理 、                             | /        | 1            | 2021-0305      | 治具                   | 2021/03/06 00:00/    | 议价中,已回复 | لم<br>ا     |
| 次 资料管理                               | /        | 2            | 202010126-cs01 | 新版本流程测试              | 2021/01/26 14:20/    | 已中止,已回复 | لق<br>ا     |
|                                      | /        | 3            | 2021-01-04     | jboss5升级jboss7 容器-測試 | 2021/01/05 04:00/    | 已中止,已回复 | <u>a</u>    |
|                                      |          | 4            | 20210104-03    | jboss升级测试            | 2021/01/04 15:20/    | 已中止,已回复 | لق <u>ا</u> |

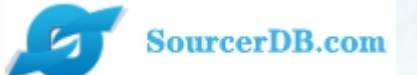

# 企业采购 供货商专区 操作讲解

# 订单管理【经办账号】

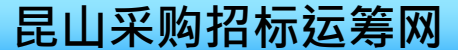

| SourcerDB or  |                     | 昆山运             | 筹网功能              | 一订单                                             | 管理                |            |              |            |  |
|---------------|---------------------|-----------------|-------------------|-------------------------------------------------|-------------------|------------|--------------|------------|--|
| 1. 查询         | 可订主                 | ŧ               | 可选择<br>订购公<br>及状态 | 可选择订单编号,案件名称,<br>订购公司名称,订购日期区间<br>及状本进行查询,亦可直接占 |                   |            |              |            |  |
|               | 事 <b>网</b><br>u.com |                 |                   |                                                 | 选                 | 查询查找       | <b>戈全部案件</b> | •          |  |
| 🔓 会员权益        | ~                   | ① 订单查询 ×        |                   |                                                 |                   |            |              |            |  |
| ② 报价管理        | ~                   | 一请输入相关条件查询准则通   | 些行 <u>章</u> 询:    |                                                 |                   |            |              |            |  |
| 1 订单管理        | ^                   | 订单编号            |                   | 案件名称                                            |                   |            |              |            |  |
| 订单查询          |                     | 订购公司            |                   | 状态未回                                            |                   |            |              |            |  |
| ☐ 交货管理        | ~                   | 订购日期区间          | -                 |                                                 | O <sub>、</sub> 查询 |            |              |            |  |
| III 型录管理      | ~                   |                 |                   |                                                 |                   |            | 共8           | 3条, 第1页 1  |  |
| <b>》 资料管理</b> | ~                   | 订单编号            | 订购公司              | 案件名称                                            |                   | 订购日期       | 状态           | 操作         |  |
| (A) 交购商信白     | ~                   | 20201117-CS-1_1 | 采购部-九崴測試 (CG)     | C8 trench dry ice mas                           | sk                | 2020/12/04 | 已检视(仅供查询)    | ji 🔛       |  |
|               |                     | test20190809_2  | 采购部-九崴測試 (CG)     | iPhone X Gold                                   |                   | 2020/12/04 | 已检视(仅供查询)    | <b>j</b> 📙 |  |

## 昆山运筹网功能—订单管理

SourcerDB.com

5

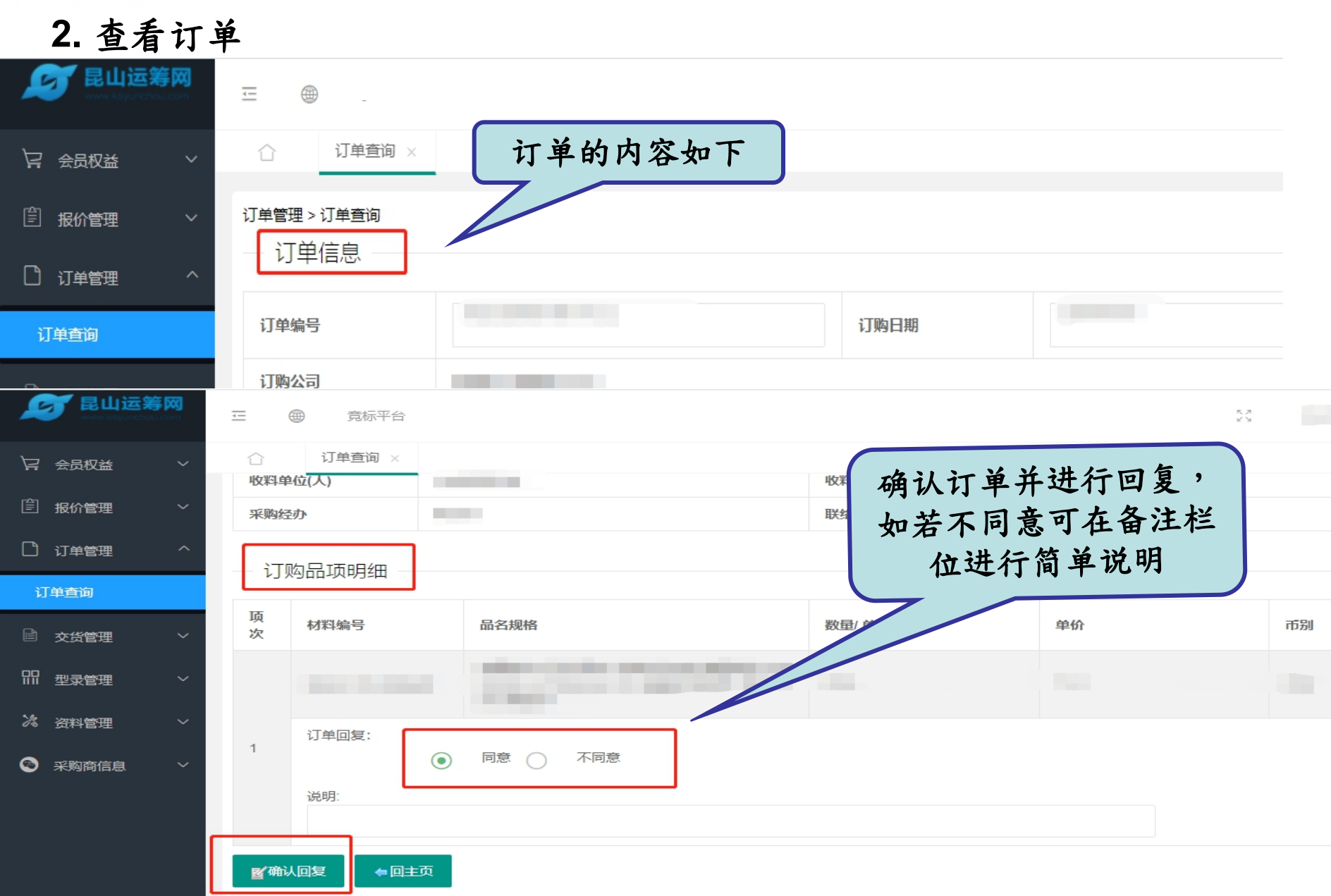

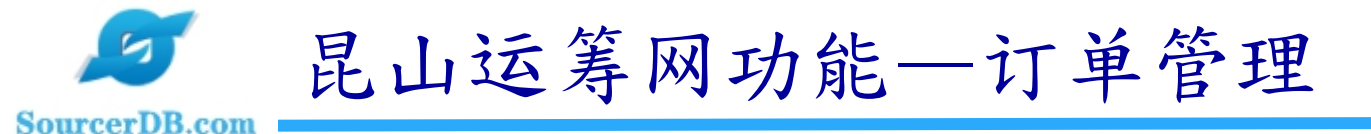

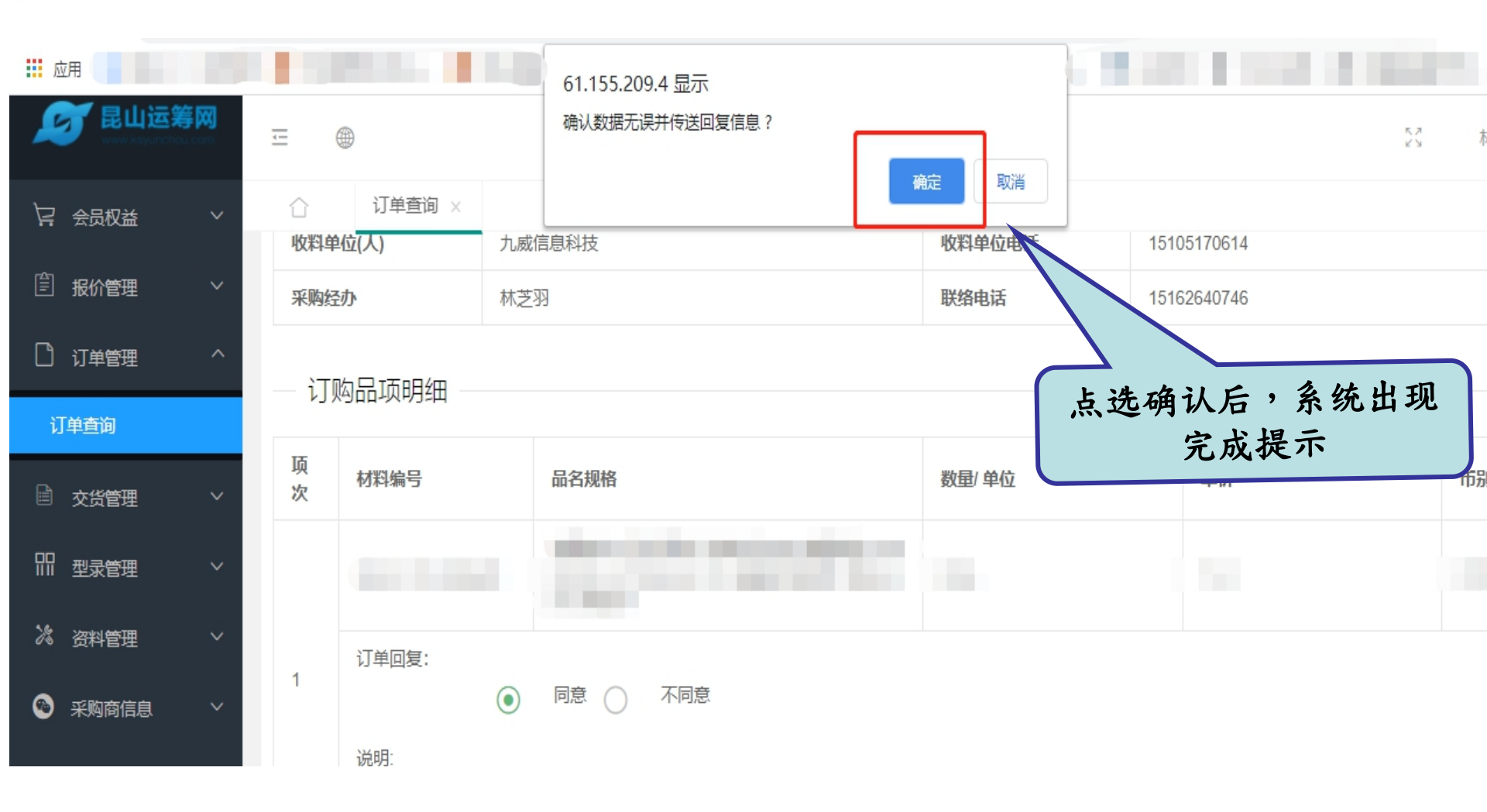

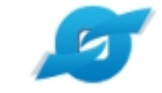

## 昆山运筹网功能—订单管理

SourcerDB.com

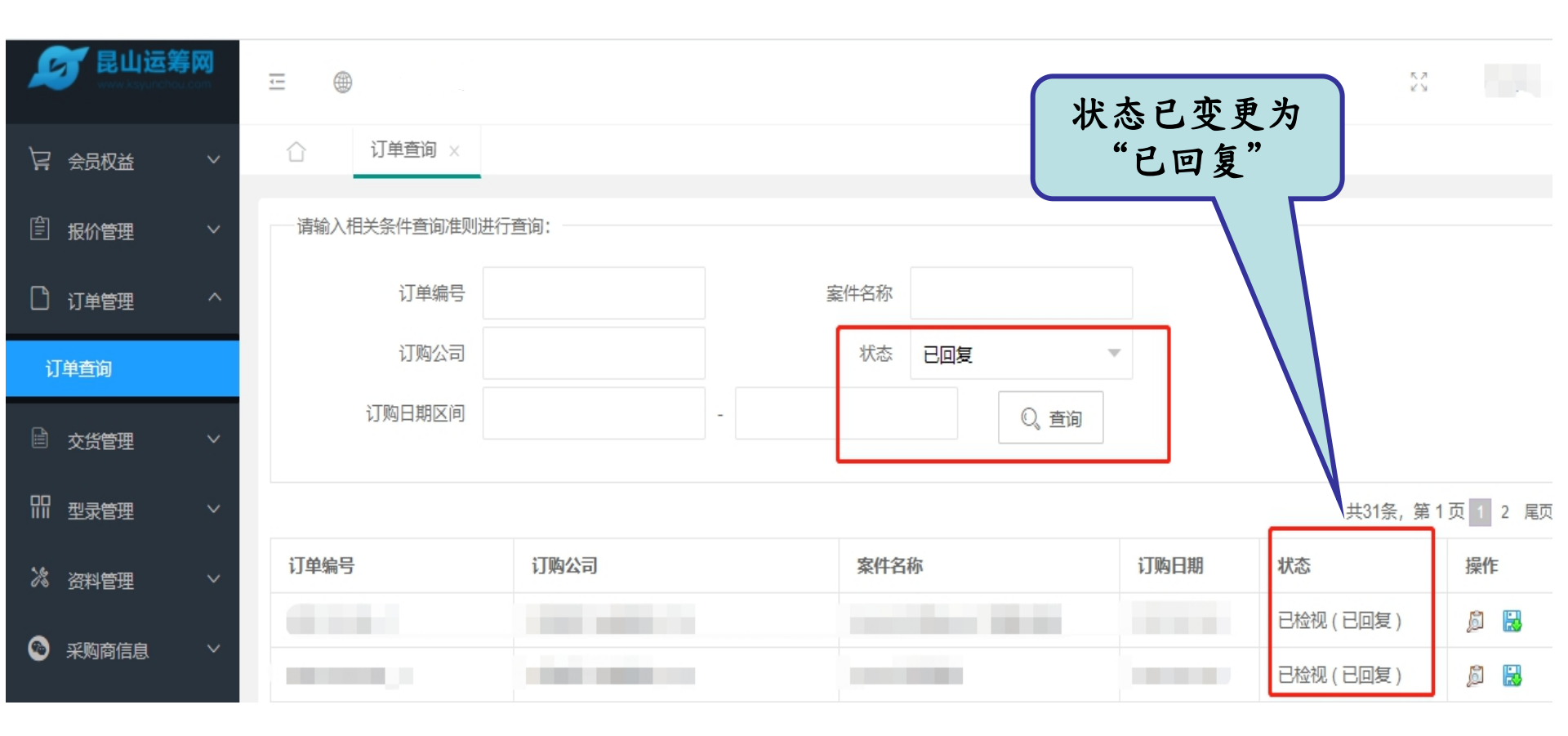

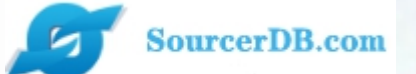

# 企业采购 供货商专区 操作讲解

## 权限管理【管理账号】

1.公司经办账号的核发
 2.公司内部账号的自行维护,包括补发密码,停权,复权

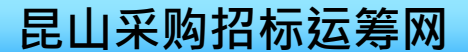

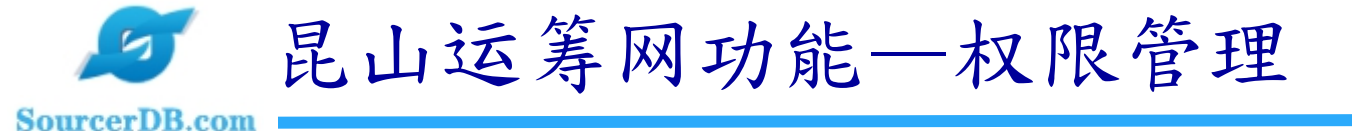

1) 在【账户管理】中点选新建按钮,系统自动打开新建帐号所需要填写的内容框

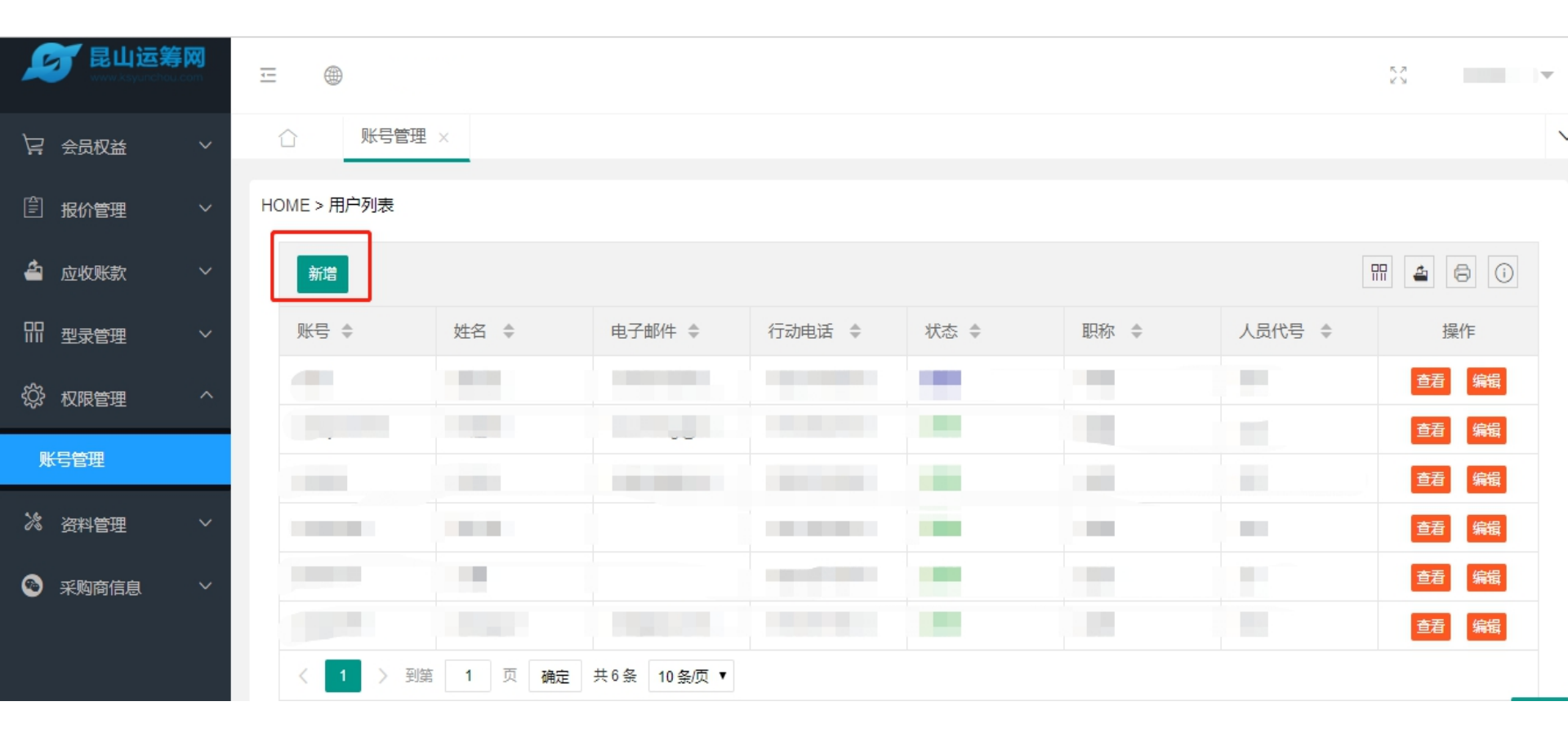

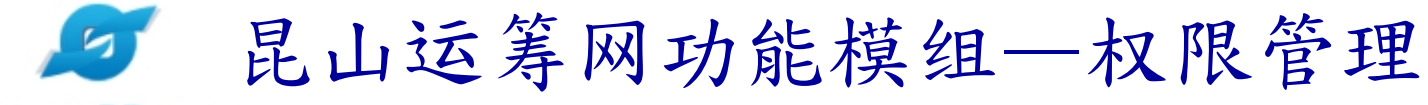

2) 按照内容框所提示填写相关帐号核发的信息,确认无误后点选【确认存档】, 作业完成后,自动跳转回用户列表。

| New Kayurchay | ≨ <b>⊠</b><br>com | <u> </u> |       |        |      |
|---------------|-------------------|----------|-------|--------|------|
| ↓ 会员权益        | ~                 |          | e管理 × |        |      |
| 會服价管理         | $\sim$            | *账号      | 账号    |        |      |
| ▲ 应收账款        | ~                 | *姓名      | 姓名    | *人员代号  | 人员代号 |
| 即型录管理         | ~                 | *电子邮件    | 电子邮件  |        |      |
| 农限管理          | ^                 | *电话1     | 电话1   | 电话2    | 电话2  |
| 账号管理          |                   | * 行动电话   | 行动电话  | * 传真号码 |      |
| 次 资料管理        | ~                 | * 职称     |       | 部门名称   |      |
| 🐵 采购商信息       | ~                 | 备注       |       |        |      |
|               |                   | 状态       | 新建    |        |      |
|               |                   | ✓确认存档    | ☆ 回主页 |        |      |

34

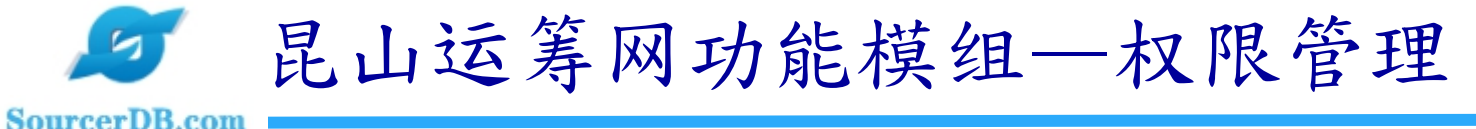

3) 经办人员从各自邮箱中查收账号密码用于登入昆山运筹网

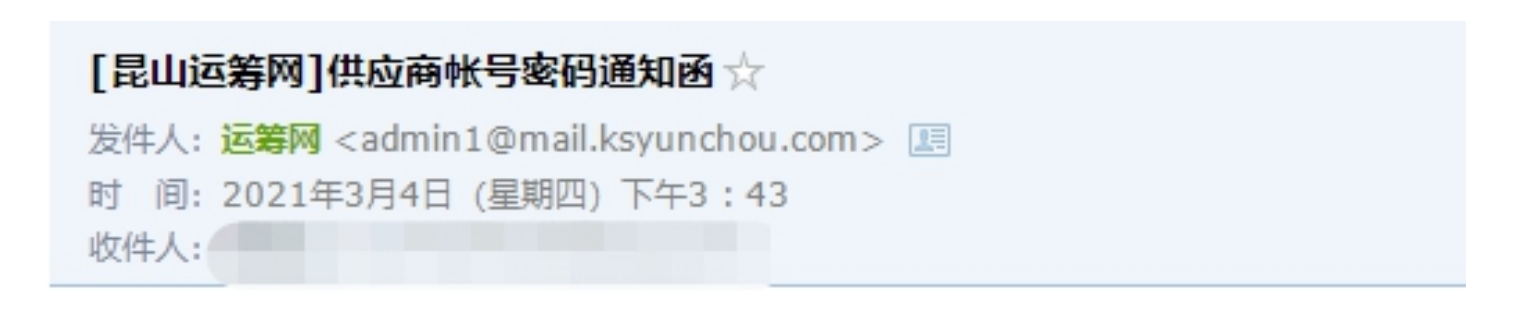

亲爱的 先生/小姐,您好: : 您的账号资料已核发,相关资料如下: 账号 密码:53gicd4v

供货商专区: http://61.155.209.4/j2sp/zhcn/logon.page

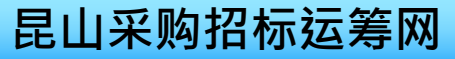

## 🥟 昆山运筹网功能模组—权限管理

#### SourcerDB.com

### 4) 在账号列表点选【编辑】, 可进行【重发密码】、【停权】、【复权】

| ▶ ● ● ● ● ● ● ● ● ● ● ● ● ● ● ● ● ● ● ● | xxx<br>com | <u>.</u>       |           |      |        |        |         |      |        | 5.7<br>2.5                                |
|-----------------------------------------|------------|----------------|-----------|------|--------|--------|---------|------|--------|-------------------------------------------|
| ☐ 会员权益                                  | ~          | 2000年1月11日     | 号管理 ×     |      |        |        |         |      |        |                                           |
| 包报价管理                                   | $\sim$     | HOME > 用户列     | 表         |      |        |        |         |      |        |                                           |
| 省 应收账款                                  | ~          | 新增             |           |      |        |        |         |      |        |                                           |
| 即型录管理                                   | $\sim$     | 账号 ◆           | 姓名 ◆      | 电    | 电子邮件 🜲 | 行动电话 🗢 | 状态 ♣    | 职称 ⇔ | 人员代号 💲 | 操作                                        |
| 农限管理                                    | ^          | 修改田            |           | ~    |        |        | -       |      | ×      | <u> 音</u> 看 編輯                            |
| 账号管理                                    |            | 19502/HJ       | □旧息<br>姓诌 |      |        |        |         |      | ~      | 查看 编辑 · · · · · · · · · · · · · · · · · · |
| 》。<br>资料管理                              | ~          |                | 邮箱        |      | _      |        |         |      |        | 查看 编辑                                     |
| 🐵 采购商信息                                 | ~          | 姓名             | MPNE      |      |        |        |         |      |        | 查看编辑                                      |
|                                         |            | ŧX <u>{T</u> t | 电话1       |      |        | 电话2    |         |      |        | 查看 编辑                                     |
|                                         |            | 林芝             | 移动电话      | -    |        |        |         |      |        |                                           |
|                                         |            | maria<br>张小·   | 职称        |      |        | 部门名称   | 请输入部门名称 |      |        |                                           |
|                                         |            | 九巖             | 备注        |      |        |        |         |      |        |                                           |
|                                         |            | wang           | 状态        | 正常   |        |        |         |      |        |                                           |
|                                         |            |                | Г         | 确认修改 | 重置密码   | 停权复    | 权       |      |        |                                           |
|                                         |            |                |           |      |        | 36     |         | E    | 日山本四   | 招标运筹网                                     |

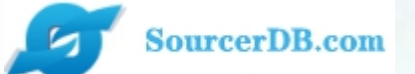

# 企业采购 供货商专区 操作讲解

# 资料管理【管理账号】

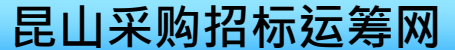

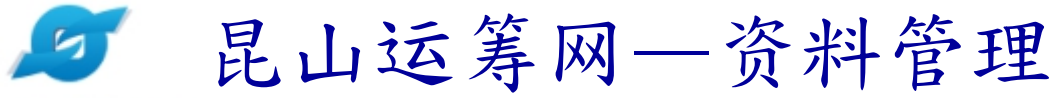

|           | <b>XX</b><br>om | <u>.</u> = ⊕           |                       |          | 5.7<br>K V |  |
|-----------|-----------------|------------------------|-----------------------|----------|------------|--|
| ☐ 会员权益    | $\sim$          | ☆ 公司─般数据维护 ×           |                       |          |            |  |
|           | ~               | 公司员工人数                 |                       | 公司网址     |            |  |
|           |                 | 资本额                    |                       |          |            |  |
| 省 应收账款    | ~               | 公司简介                   |                       |          |            |  |
| 171 型录管理  | ~               | 公司实绩<br>(主要代表客户与案件名称 ) |                       |          |            |  |
| ☆ 权限管理    | ~               | 通讯地址                   | and the second second |          |            |  |
| 次 资料管理    | ^               | 公司电话                   |                       | 公司传真     |            |  |
| 公司一般数据维护  |                 | 供应地区                   |                       | 行业别      |            |  |
| 公司登记数据查看  |                 | * 行业分类                 | 如若需要修正,               | 请选择类型  ▼ |            |  |
| 押标金账户数据维护 |                 | LOGO                   | 可点选【编辑】               |          |            |  |
| ● 采购商信息   | ~               | 征信报告申请状态               | 无征信数据,请洽贵公司账号管理者进行申请  |          |            |  |
|           |                 | ❷ 编辑                   |                       |          |            |  |

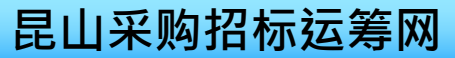

## 昆山运筹网—资料管理

5

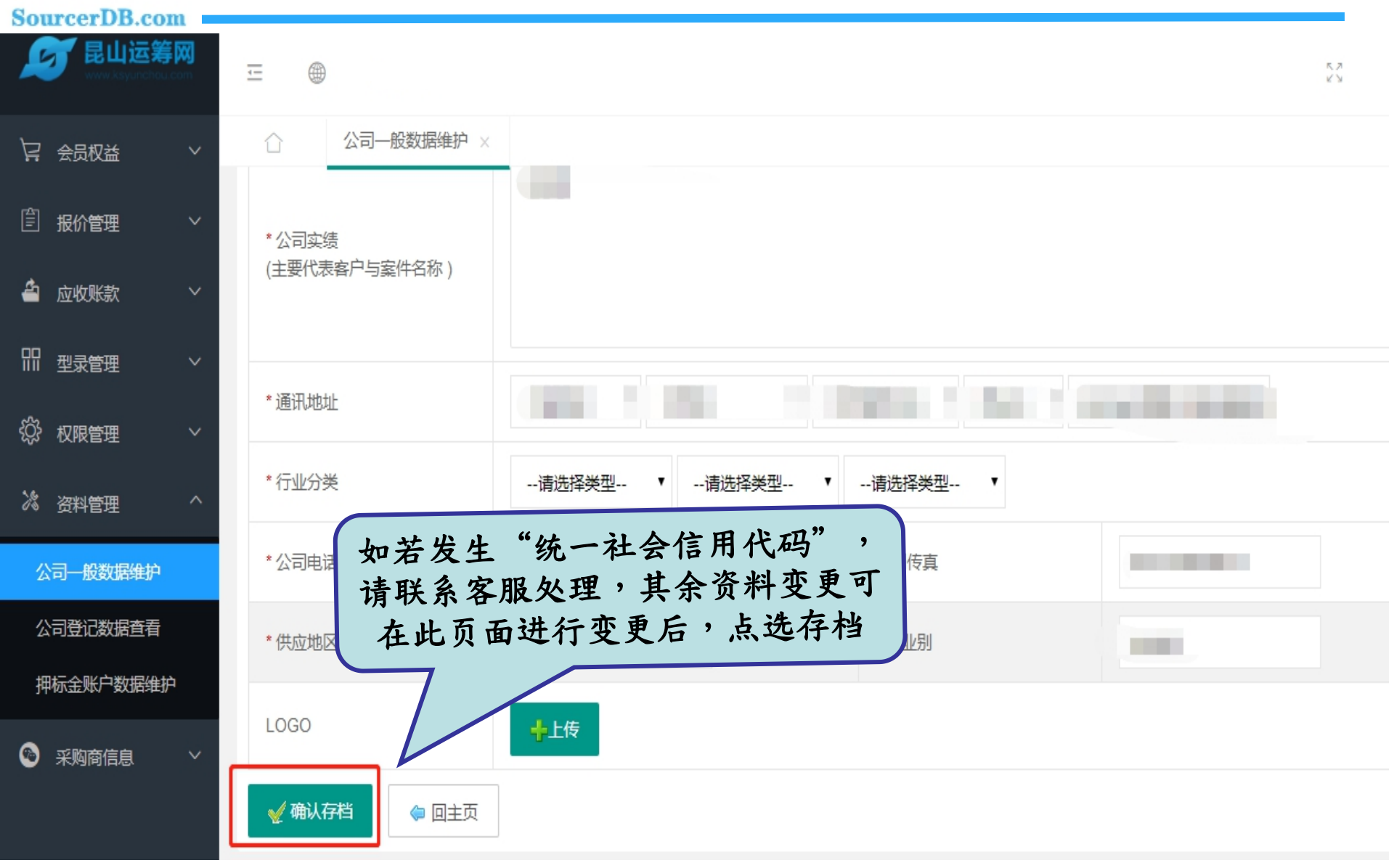

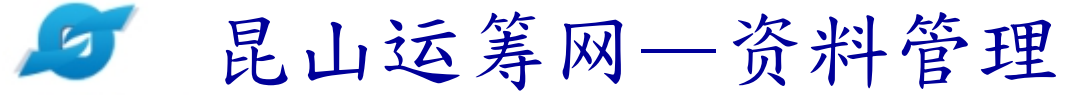

| New Way Strategy Bullion | <b>筹网</b><br>chou.com | <u> </u>          |               |                      |  |
|--------------------------|-----------------------|-------------------|---------------|----------------------|--|
| 🖙 会员权益                   | ~                     | ○ 公司登记数据查看 ○      |               |                      |  |
| 包报价管理                    | ~                     | 公司登记数据查看          |               |                      |  |
| 🔷 应收账款                   | ~                     |                   |               | 厂商资料                 |  |
| 即 型录管理                   | ~                     | 统一社会信用代码          |               |                      |  |
| ☆ 収限管理                   | ~                     | 公司中文名称            |               |                      |  |
|                          | ^                     | 公司负责人             | 100           |                      |  |
| <i>6</i> 0 资料官埋          |                       | 登记地址              | and the logic | a tra francisco a se |  |
| 公司一般数据维                  | 护                     | 附檔                |               |                      |  |
| 公司登记数据查                  | 看                     | 供應商如需變更公司基礎資料,請直接 | 建格客服.         |                      |  |
| 押标金账户数据                  | 维护                    |                   |               |                      |  |
|                          | ~                     |                   | 女             | 雪更新,请直接<br>联系客服      |  |
|                          |                       |                   |               |                      |  |

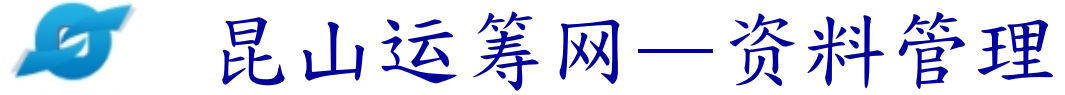

| New Way and American States States S |           |             |      |  |  |  |
|----------------------------------------------------------------------------------------------------|-----------|-------------|------|--|--|--|
| ↓ 会员权益                                                                                                    | ~ 合 押标    | 金账户数据维护 ×   |      |  |  |  |
| 包报价管理                                                                                                    | > 一 押标金账户 | 一 押标金账户数据维护 |      |  |  |  |
| 🖆 应收账款                                                                                                    | ~ 银行名称    | 户名          | 银行账号 |  |  |  |
| 即 型录管理                                                                                                    | ✓ 建设银行    |             |      |  |  |  |
| 從 权限管理                                                                                                    | ~ 光大银行    |             |      |  |  |  |
| <b>》</b> 资料管理                                                                                                    | ~         |             |      |  |  |  |
| 公司一般数据维护                                                                                                    |           | 可对已有账户信息进   |      |  |  |  |
| 公司登记数据查看                                                                                                    |           | 行编辑,如需新增账   |      |  |  |  |
| 押标金账户数据维护                                                                                                    |           | 户,请与客服联系    |      |  |  |  |
| 🙆 采购商信息                                                                                                    | ~         |             |      |  |  |  |

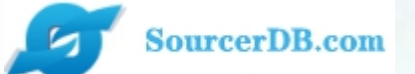

# 企业采购 供货商专区 操作讲解

# 资料管理【经办账号】

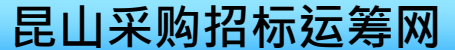

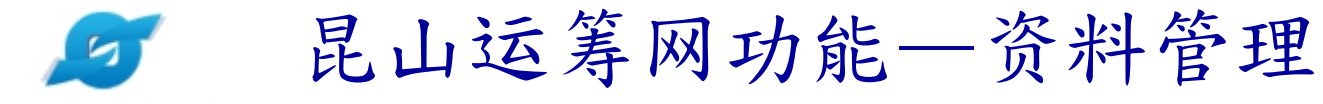

### 进入【资料管理】的【可供料分类维护】

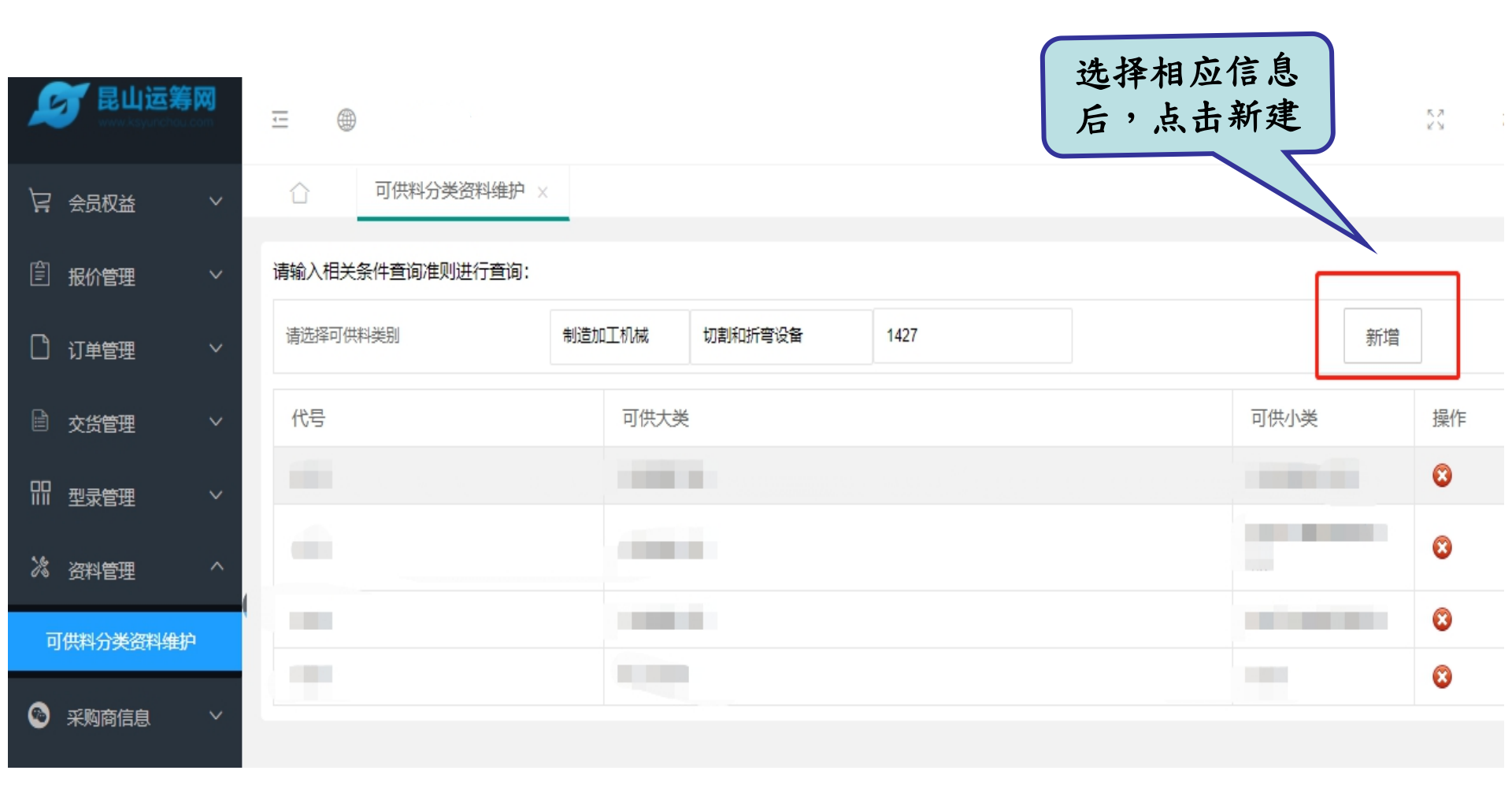

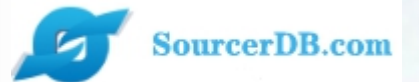

# 昆山运筹网联系方式

- 客服电话1:+86-025-56601230
- 客服电话2:+86-0512-55215076
- 邮 箱:maliya@sourcerdb.com
- 地 址:昆山市前进东路399号台协大楼7楼704

感谢您的加入!

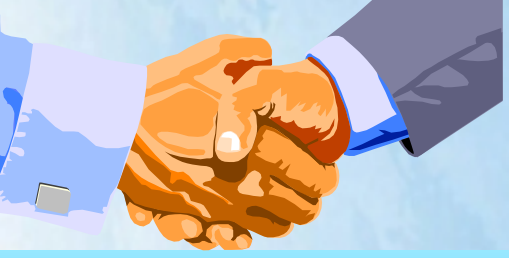

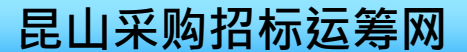